Erasmus+ Personel Hareketliliği Başvuru Kılavuzu

2017-2018 Akademik Yılı

# Başvurunuzu www.eu.yildiz.edu.tr adresimizden Başvuru-Application kısmından yapabilirsiniz.

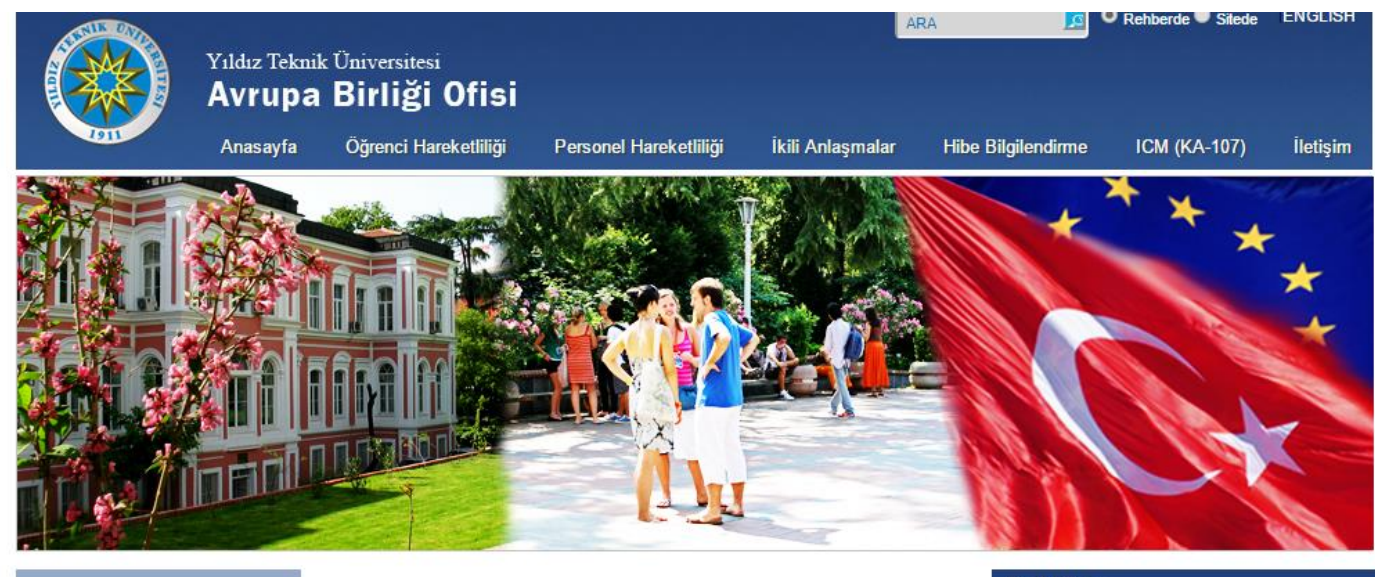

#### Tanıtım

Erasmus+ Program

Yükseköğretim Alanında Erasmus+

Bölüm Erasmus Koordinatörleri Platformu

Dökümanlar

Erasmus Süreç Takvimi (güncellendi)

Ders Kataloğu

Faydalı Linkler

Başvuru - Application

Sik Sorulan Sorular

Incoming Students

2016-2017 Akademik Yılı Erasmus+ Personel Hareketliliği Sonuçları 23.01.2017

2015-2016 Akademik Yılı Avrupa Birliği Ofisi Memnuniyet Anketi 20.01.2017

2016-2017 Akademik Yılı Erasmus+ Öğrenci Seçim Listesi Güncellemesi Hakkında 23.12.2016

2017-2018 Erasmus+ Yabancı Dil Sınavı İtiraz Değerlendirme Sonuçları-23.12.2016

2017-2018 ERASMUS YABANCI DIL SINAVI SONUÇLARI

2016-2017 Akademik Yılı Erasmus+ Programı Öğrenci Seçim Listes Hakkında 14.12.2016

2017-18 Erasmus+ İngilizce Yeterlik Sınavı: 11 Aralık 2016,10:00-11:30

AB Ofisi Çalışma Saati Hakkında (Güncelleme) 08.12.2016

Ders Değişiklik Sayfaları Teslim Süreci Uzatılmıştır-02.12.2016

2017-18 Erasmus+ Öğrenci Hareketliliği Başvuru Listesi (İtiraz Dönemi sonrası Nihai Liste)

#### Pratik Bilgiler

Öğrenci Hareketliliği Süreçleri

2017-2018 Staj Hareketliliği-Online başvuru sonrası

2017-2018 Erasmus Staj faaliyeti Kabul Mektubu Açıklamalar

Erasmus+ Staj Komisyonu Üyeleri

Staj hareketliliği-Sigorta

Staj Faaliyeti-İngiltere (CoS number)

Erasmus+ Bölüm Koordinatörleri

ISCED Kodlan - Bölüm Alan Kodlan

İkili Anlaşma imzalama süreci

Çevrim İçi Dil Desteği(OLS-Online Linguistic Support)

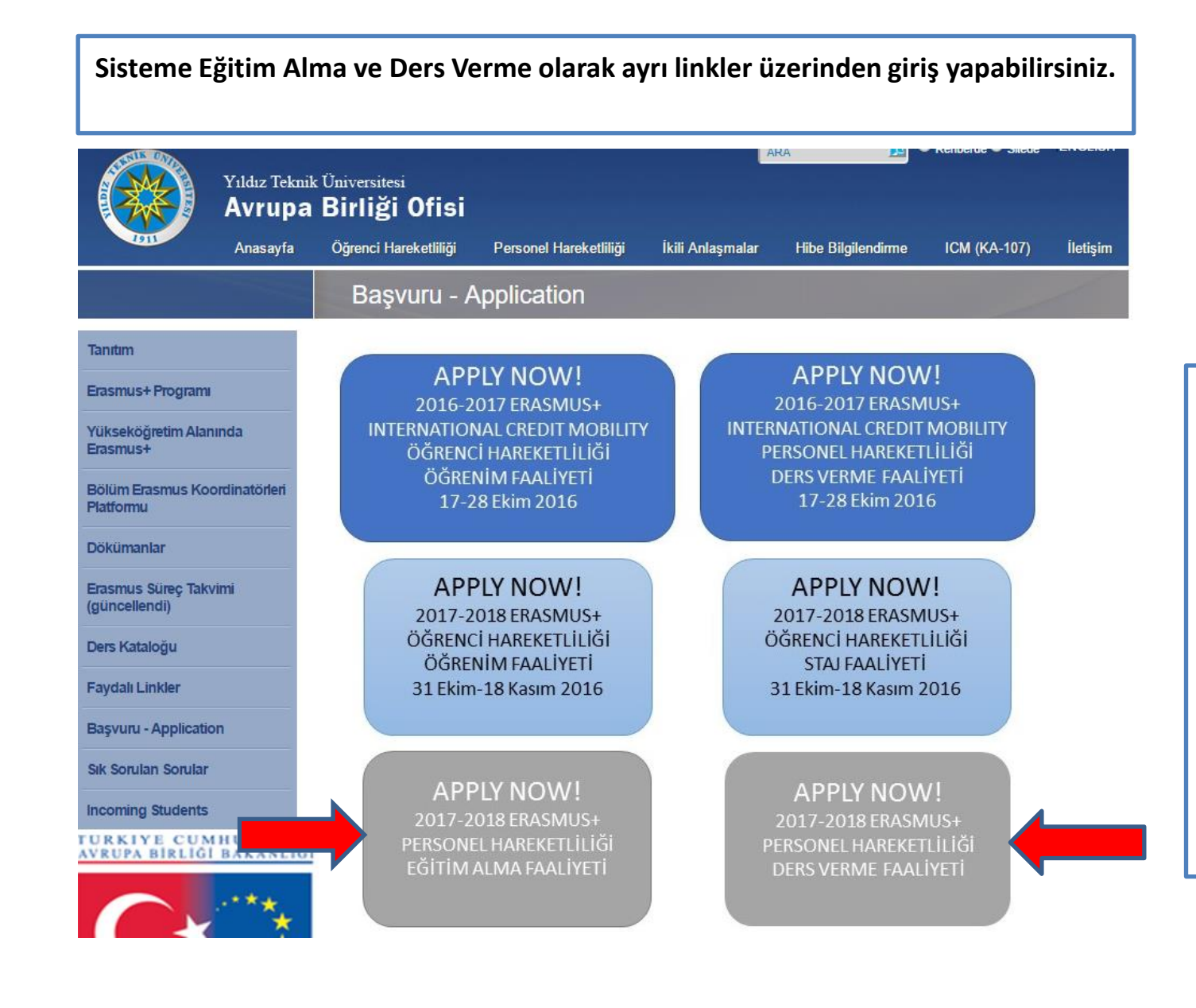

### Notlar :

1-Resmi olarak ders verebilen akademik personel Ders Verme Hareketliliğine başvurabilir. Üzerinde ders verme yükümlülüğü bulunmayan akademik personelin Eğitim Alma Hareketliliğine başvurması gerekmektedir.

2-İdari Personel yalnızca Eğitim Alma Hareketliliğine başvurabilir.

3-Eğitim Alma Hareketliliği başvurularında, üzerine ders verme yükümlülüğü bulunmayan akademik personel ile idari personele öncelik verilir.

| Kullanıcı Adır*                   |                          |                          |           |
|-----------------------------------|--------------------------|--------------------------|-----------|
| Kunamer Aut.                      | Kullanıcı adı gereklidir |                          |           |
| Sifre:*                           |                          |                          |           |
| ···· = ·                          | Sifre gereklidir         |                          |           |
|                                   | 🔲 Beni hatırla           |                          | -         |
|                                   |                          |                          |           |
|                                   | Giriş ≫                  | <u>Şifremi Unuttum</u> 🦓 |           |
| _                                 |                          |                          |           |
| Duyurular —                       |                          |                          |           |
|                                   |                          |                          |           |
| Frasmus Perso                     | onel Hareketliliği       |                          |           |
|                                   |                          |                          | コー        |
| Personel Hare                     | ketliliği                |                          | 10/× 10/2 |
|                                   | gramlarına ön basvı      | ıru yapmak için          |           |
| Değişim pro                       |                          |                          | 440       |
| Değişim pro<br>tıklayınız.        |                          | K                        |           |
| <u>Değişim pro</u><br>tıklayınız. | /11711                   | K                        |           |

### Notlar:

1-Daha önceki yıllarda Erasmus hareketliliğine başvuru yaptıysanız kullanıcı adı ve şifrenizi yazarak sisteme giriş yapabilirsiniz. Kullanıcı adı ve şifrenizi unuttuysanız Şifremi Unuttum kısmından destek alabilirsiniz.

2-Kullanıcı adınız TC kimlik numaranız yada e-posta adresiniz olabilmektedir.

3-Aynı TC kimlik numarası ve aynı eposta adresi üzerinden sıfırdan bir başvuru yapamazsınız. Bu durumda sisteme daha önceden kayıtlı verileriniz ile giriş yapmanız gerekmektedir.

-İlk defa başvuru yapacaksanız Duyurular kısmında yer alan link üzerinden başvurunuza devam edebilirsiniz.

#### Notlar:

Sisteme giriş işlemlerinizi tamamladıktan sonra başvuru işlemlerine geçebilirsiniz.

Her personelin sadece 1 hareketlilik (Ders verme yada eğitim alma olmak üzere sadece 1 başvuru. Ders verme ve Eğitim alma adı altında birleştirilmiş başvuru seçeneğini seçmeyiniz) için başvuru hakkı bulunmaktadır. Çift başvuru yapan adayların ikinci başvuruları ofisimiz tarafından iptal edilecektir.

Başvuru yapabilmek için <u>Yeni Başvuru Yap</u>butonuna tıklamanız gerekmektedir.

| Ara Q<br>Erasmus           | Ana Sayfa Hesabim<br>Ana Sayfa X Laşvurular ><br>Başvurularım | Dil Hata Bildir Çıkış |              |                |                  |                   |              |                |
|----------------------------|---------------------------------------------------------------|-----------------------|--------------|----------------|------------------|-------------------|--------------|----------------|
| 🎲 Ön Başvuru Yap / Listele | 🙆 Yeni Başvuru Yap                                            |                       |              | Başvu          | rularim          |                   |              |                |
|                            | Başvuru Formu                                                 | Başvuru Tarihi        | Akademik Yıl | Akademik Dönem | Değişim Programı | Hareketlilik Tipi | Başvuru Tipi | Başvuru Durumu |
| No data to display         |                                                               |                       |              |                |                  |                   |              |                |
|                            |                                                               |                       |              |                |                  |                   |              |                |

# İlk kez başvuru yapacak adaylar için örnek ekran görüntüleri.

- \* Başvuru dönemi tüm adaylar için Güz+Bahar olarak ayarlanmıştır. Hak kazanmanız halinde tarih güncellemesi yapabileceksiniz.
- \* Kurumumuzun mümkün olan en çok sayıda akademik ve idari birimi sisteme eklenmeye çalışılmıştır.

| 1.Aşama Akademik/İdari Personel seçimi                                                                            | 2.Aşama Akademik Personel giriş ekranı                                                                                                    | 2.Aşama İdari Personel giriş ekranı                                                                                                    |
|----------------------------------------------------------------------------------------------------|----------------------------------------------------------------------------------------------------|----------------------------------------------------------------------------------------------------|
| Değişim Programları Ön Başvuru Formu<br>Construction Giden Akademik Personel<br>Construction Giden İdari Personel | Değişim Programları Ön Başvuru Formu > Giden Akademik Personel         Üst Birim:*       Seçiniz         Bolüm:*       Seçiniz         Başvuru Tipi:*       Seçiniz         Başvuru Dönemi:*       Seçiniz         Harnketilliğe katılmak istediğiniz dönemi belirtiniz         Image: Seçiniz       Image: Seçiniz         Vazgeç       Image: Kaydet | Değişim Programları Ön Başvuru Formu > Giden İdari Personel         Üst Birim:*       Seçiniz         Bölüm:*       Seçiniz         Başvuru Tipi:*       Seçiniz         Başvuru Dönemi:*       Seçiniz         Hareketliliğe katılmak istediğiniz dönemi belirtiniz         Image: Seçiniz       Image: Seçiniz         Başvuru Dönemi:*       Seçiniz         Image: Seçiniz       Image: Seçiniz         Image: Seçiniz       Image: Seçiniz |

| Son aşamada Ön kaydınız<br>gerçekleşti notunu<br>göreceksiniz. Bu                                                     | Ara Q<br>Construit Construit | Ana Sayfa       Image: Comparison of the comparison of the com |                                       |                                                                  |                                                                                                    |                              |                                          |                             |                                  |
|----------------------------------------------------------------------------------------------------|----------------------------------------------------------------------------------------------------|----------------------------------------------------------------------------------------------------|---------------------------------------|------------------------------------------------------------------|----------------------------------------------------------------------------------------------------|------------------------------|------------------------------------------|-----------------------------|----------------------------------|
| aşamadan sonra sisteme<br>yeniden giriş yapıp<br>başvurunuzu<br>detaylandırmanız ve<br>tamamlamanız<br>gerekmektedir. |                                                                                                    | Bayvuru Formu                                                                                                    | Bapvoru Tarihi<br>30.01.2017 15:02:54 | Akademik Yil<br>2017-2018<br>(i) Bilgi<br>Öp Bagdi<br>Sateminavi | Akademik Dönem<br>Güz ve Bahar<br>Güz ve Bahar<br>Sü segerekleşti,<br>jirê yapıp bilgilerinizi<br>nız | Değişim Programı<br>Erasmus+ | Hareketilik Tipi<br>Giden Idari Personel | Bapvuru Tipi<br>Eğitim Alma | Başvuru Durumu<br>Online Kayıtlı |

Başvuru durumunuz **Online kayıtlı** olduğu sürece bilgilerinizde değişiklik yapabilirsiniz.

Kaydınızın tamamlandığında ilgili kısım **İşlemde** olarak güncellenecektir.

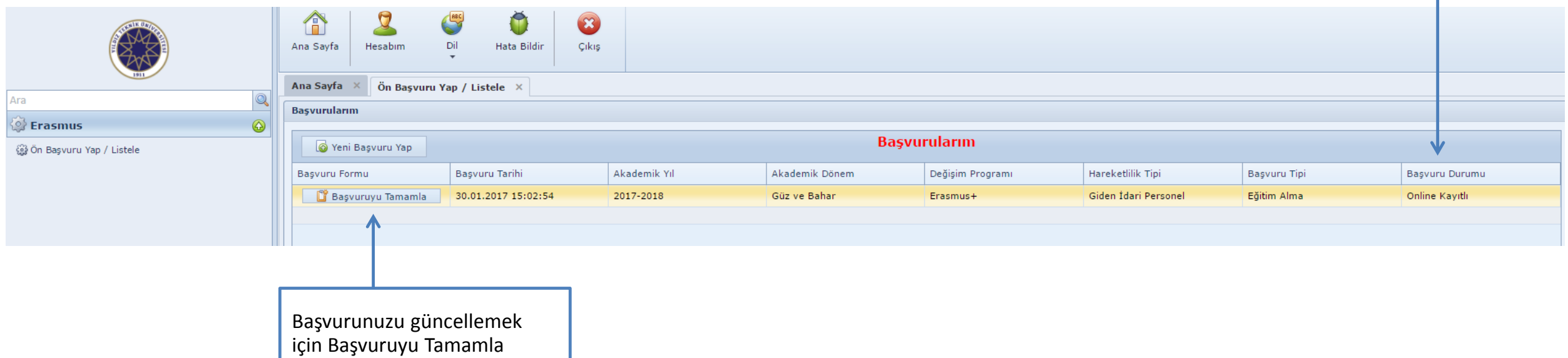

kısmını kullanabilirsiniz.

Pasaport no, fotoğraf zorunlu değildir. Başvurunun sonunda Başvuruyu Tamamla dediğinizde zorunlu olan fakat sizin doldurmadığınız alanlar için sistem otomatik olarak uyarı verecek ve gerekli bilgi girişleri yapılmadan başvuru tamamlanmayacaktır.

| Ana Sayfa Hesabim                                                                                                    | Dil Hata Bildir                                                                                               | Cikis                      |                                                                                    |                    |                            |                          |
|----------------------------------------------------------------------------------------------------|----------------------------------------------------------------------------------------------------|----------------------------|------------------------------------------------------------------------------------|--------------------|----------------------------|--------------------------|
| Ana Sayfa 🛛 Ön Başvuru                                                                                                    | Yap / Listele × Başı                                                                                          | vuru Formu X               |                                                                                    |                    |                            |                          |
| Başvuru Formu                                                                                                    |                                                                                                    |                            |                                                                                    |                    |                            |                          |
| <ul> <li>Kişisel Bilgiler</li> <li>Personel Bilgileri</li> <li>Başvuru Bilgileri</li> <li>Tercihler</li> <li>Başvuru Tamamlama</li> </ul> | Kişisel Bilgiler<br>TC Kimlik No:<br>Adı:<br>Uyruk:<br>Doğum Yeri:<br>Baba Adı:<br>Baba Adı:<br>Engel Durumu: | Türkiye v                  | Pasaport No:<br>Soyadı:<br>Cinsiyet:<br>Doğum Tarihi:<br>Anne Adı:<br>Anne Soyadı: | Erkek              | ▼<br>▼                     | Resiminizi<br>yükleyiniz |
|                                                                                                    | — Ev Adresi —                                                                                                 |                            |                                                                                    |                    |                            |                          |
|                                                                                                    | Ülke:                                                                                                    | Türkiye                    | -                                                                                  |                    |                            |                          |
|                                                                                                    | İl:                                                                                                    | İstanbul                   | ▼ İI D                                                                             | iğer:              | Listede Yok İse Belirtiniz |                          |
|                                                                                                    | İlçe:                                                                                                    | Adalar                     | ▼ İlçe                                                                             | Diğer:             |                            |                          |
|                                                                                                    | Adres:                                                                                                    |                            |                                                                                    |                    |                            |                          |
|                                                                                                    | — İletisim Bilgileri —                                                                                        |                            |                                                                                    |                    |                            |                          |
|                                                                                                    | E-Posta (Üniversite):                                                                                         | erasmus-hibe@yildiz.edu.tr | E-P                                                                                | osta (Alternatif): |                            |                          |
|                                                                                                    | Ev Tel:                                                                                                    |                            | GSI                                                                                | M Tel:             |                            |                          |
|                                                                                                    | — Acil Durumlarda İlet                                                                                        | isim Kurmak İcin           |                                                                                    |                    |                            | )                        |
|                                                                                                    | Acil Durum Yakını:                                                                                            |                            | Yak                                                                                | ınlık Durmu:       |                            |                          |
|                                                                                                    | Acil Durum Ev Tel:                                                                                            |                            | Acil                                                                               | Durum Cep Tel:     |                            |                          |
|                                                                                                    | Kaydet ve Sonraki Adı                                                                                         | ma Geç 🮯                   |                                                                                    |                    |                            |                          |

Uzmanlık alanı kısmı zorunlu değildir. Başvurunun sonunda Başvuruyu Tamamla dediğinizde zorunlu olan fakat sizin doldurmadığınız alanlar için sistem otomatik olarak uyarı verecek ve gerekli bilgi girişleri yapılmadan başvuru tamamlanmayacaktır.

| Ana Sayfa Hesabim                                                                                                    | Image: Dil Hata Bildir     Image: Cikip                                                                                               |                                      |
|----------------------------------------------------------------------------------------------------|----------------------------------------------------------------------------------------------------|--------------------------------------|
| Ana Sayfa × Başvurula                                                                                                    | Başvuru Formu X                                                                                                    |                                      |
| Başvuru Formu                                                                                                    |                                                                                                    |                                      |
| <ul> <li>Kişisel Bilgiler</li> <li>Personel Bilgileri</li> <li>Başvuru Bilgileri</li> <li>Tercihler</li> <li>Başvuru Tamamlama</li> </ul> | Personel Bilgileri       Ünvanı:       Yıldız Teknik Üniversitesi Üniversitesinde Çalışma Süreniz:                                    | lik Alanı:                           |
|                                                                                                    | Bölüm Koordinatörlüğünde Bulunduysanız İşaretleyiniz:                                                                                 |                                      |
|                                                                                                    | Binin Biglien         Üst Bölüm:       Yıldız Teknik Üniversitesi         Bölüm:       Avrupa Birliği Ofisi Koordinatörlüğü (ERASMUS) | ▼<br>▼                               |
|                                                                                                    | Katılacağınız Üniversite/Birim Bilgileri                                                                                              |                                      |
|                                                                                                    | Katilacağınız Universitenin/Kurumun Adı: Katilacı                                                                                     | ağınız Universitenin/Kurumun Ulkesi: |
|                                                                                                    | Kaydet ve Sonraki Adıma Geç 🤣                                                                                                    |                                      |
|                                                                                                    |                                                                                                    |                                      |

## Notlar :

 Planlanan gidiş tarihlerinizi hak kazandığınız takdirde değiştirebilirsiniz. Ofisimiz seyahat süresi dahil en fazla 7 gün için hibe desteği vermektedir.

 Daha önce Erasmus Personel Hareketliliklerinden herhangi birinden yararlandıysanız, toplamda kaç defa olduğu belirtmeniz gerekmektedir.

 Toplam gün sayınızı bilmiyorsanız yaklaşık bir değer girebilirsiniz.

| Ana Sayia a başvuru Formu X                                                         |                                                                                        |
|-------------------------------------------------------------------------------------|----------------------------------------------------------------------------------------|
|                                                                                     |                                                                                        |
| Başvuru Bilgileri                                                                   |                                                                                        |
| Başvuru Bilgileri Başvuru Dönemi:* Güz ve Bahar                                     | Başvuru Tipi:* Ders Verme                                                              |
| R Tercihler                                                                         |                                                                                        |
| Başvuru Tamamiuma                                                                   |                                                                                        |
| Gidiş Tarihi:                                                                       | Vonuş tarihi:                                                                          |
| Geçmiş Erasmus+ Personel Hareketlilik Bilgileri                                     |                                                                                        |
| Geçmiş Toplam Hareketiliğe Katılma Sayısı:                                          | Geçmiş Hareketliliğin Başvuru Tipi:                                                    |
|                                                                                     |                                                                                        |
| Daha önce bu hareketlilik tipi için hareketliliğe kaç defa katıldığınızı belirtiniz | Daha önce bu hareketlilik tipi için katıldığınız başvuru tipini belirtiniz             |
| Geçmiş Toplam Hareketliliğe Katıldığınız Gün:                                       | Geçmiş Hareketlilik Diploma Seviyesi:                                                  |
| Daha önce hareketliliğe toplam kaç gün kabildığınızı belirtiniz                     | <ul> <li>Daha önce hareketliliğe katıldığınız diploma seviyesini belirtiniz</li> </ul> |
|                                                                                     |                                                                                        |

İlgili kısımda karşınıza çıkacak olan üniversitelerden 3 tanesini seçiniz. İkili anlaşmalara <u>www.eu.yildiz.edu.tr</u> adresimizden İkili Anlaşmalar bölümünden ulaşabilirsiniz. Anlaşmaların tamamında personel hareketliliği için kontenjan olmayabilir. Lütfen kontrol ediniz.

\* Ders Verme Hareketliliğinde gitmeyi planladığınız kurum ile bölümünüz arasında ikili anlaşma olması <u>zorunludur.</u> Eğitim Alma Hareketliliğinde İkili Anlaşma zorunluluğu bulunmamaktadır. Üniversitemizle anlaşması olmayan bir kuruma hareketlilik gerçekleştirmek istemeniz halinde ofisimizle iletişime geçmeniz gerekmektedir. İdari Personelde web sayfamızda yer alan tüm anlaşmalardan yararlanabilmektedir.

\* Hak kazanmanız halinde seçeceğiniz üniversitelerde değişiklik yapma hakkınız bulunacaktır.

| Ana Sayfa              | Dil Hat      | a Bildir     Çıkış                 |
|------------------------|--------------|------------------------------------|
| Ana Sayta X Başvurular | × Başvuru    | Formu X                            |
| Başvuru Formu          |              |                                    |
| 🤣 Kişisel Bilgiler     |              |                                    |
| ≽ Personel Bilgileri   | Tercihleri   | Sil Başvuru Tercihlerinizi Seçiniz |
| 💾 Başvuru Bilgileri    | Tercih No    | Tercih Edilen Anlaşma              |
| 🗟 Tercihler            | 1            | Seçiniz 🔻                          |
| 🖻 Başvuru Tamamlama    | 2            | Seçiniz 🔽                          |
|                        | 3            | Seçiniz 🔽                          |
|                        | Kaydet ve So | nraki Adıma Geç 🧇                  |

Son aşama olarak kutucuğu işaretleyip başvurunuzu tamamlayabilirsiniz. Bu aşamadan sonra herhangi bir değişiklik sizin tarafınızdan yapılamamaktadır.

| Ana Sayfa Hesabim D                                                                                                    | Image: Side of the second second s |
|----------------------------------------------------------------------------------------------------|----------------------------------------------------------------------------------------------------|
| Ana Sayfa × Başvurular ×                                                                                                    | Başvuru Formu X                                                                                                    |
| Başvuru Formu                                                                                                    |                                                                                                    |
| <ul> <li>✔ Kişisel Bilgiler</li> <li>✔ Personel Bilgileri</li> <li>☑ Başvuru Bilgileri</li> <li>☑ Tercihler</li> <li>☑ Başvuru Tamamlama</li> </ul> | Başvuru sırasında doldurduğum bilgilerin doğruluğunu onaylar, yanlış beyanda bulunmam ve kayıt hakkı kazanmam halinde,<br>kesin kaydımın yapılmayacağını, kesin kaydım yapılmış olsa bile kaydımın iptal edileceğini kabul ve taahhüt ederim.<br>Ø                                                                                                    |

| A | Ana Sayfa     Image: Constraint of the same service of the same service of the s |                     |                                                                        |                                                         |                  |                      |              |                               |  |  |  |
|---|----------------------------------------------------------------------------------------------------|---------------------|------------------------------------------------------------------------|---------------------------------------------------------|------------------|----------------------|--------------|-------------------------------|--|--|--|
| A | na Sayfa 🛛 Başvurular                                                                                                    | × Başvuru Formu ×   |                                                                        |                                                         |                  |                      |              |                               |  |  |  |
| В | aşvurularım                                                                                                    |                     |                                                                        |                                                         |                  |                      |              |                               |  |  |  |
|   | Yeni Bagvuru Yap         Başvurularım                                                                                                    |                     |                                                                        |                                                         |                  |                      |              |                               |  |  |  |
|   | Başvuru Formu                                                                                                    | Başvuru Tarihi      | Akademik Yıl                                                           | Akademik Dönem                                          | Değişim Programı | Hareketlilik Tipi    | Başvuru Tipi | Başvuru Durumu                |  |  |  |
|   | 📑 Bilgileri Gör                                                                                                    | 30.01.2017 15:02:54 | 2017-2018                                                              | Güz ve Bahar                                            | Erasmus+         | Giden İdari Personel | Eğitim Alma  | İşlemde                       |  |  |  |
|   |                                                                                                    |                     |                                                                        |                                                         |                  |                      |              | 🕒 Giden Öğrenci Başvuru Formu |  |  |  |
|   |                                                                                                    |                     |                                                                        |                                                         |                  |                      |              |                               |  |  |  |
|   |                                                                                                    |                     |                                                                        |                                                         |                  |                      |              |                               |  |  |  |
|   |                                                                                                    |                     |                                                                        |                                                         |                  |                      |              |                               |  |  |  |
|   |                                                                                                    |                     | <ul> <li>Bilgi</li> <li>Başvurur<br/>Ön başvu<br/>yazdırabi</li> </ul> | 23<br>iuz tamamlanmıştır.<br>irvi formunu<br>lirisiniz. |                  |                      |              |                               |  |  |  |

Başvuru Durumunuz «İşlemde» olarak görünüyorsa başvuru işleminiz tamamlanmış, ofisimiz tarafından işleme alınmıştır.

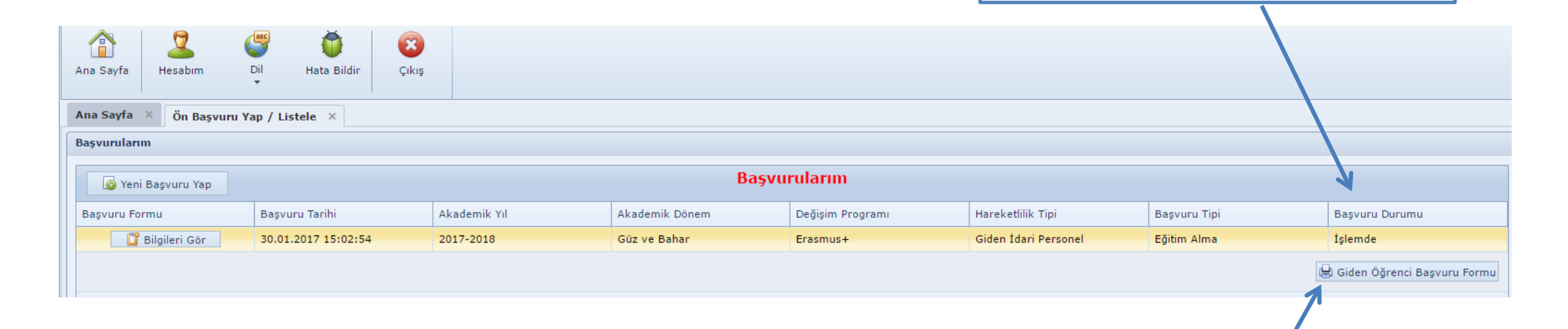

Başvurunuzu tamamladıktan sonra başvuru bilgilerinizi kontrol edebilir, başvuru formunuzu sistemden yazdırabilirsiniz.

Başvuru belgesi hak kazanılması halinde ofisimize teslim edeceğinizden, başvuru esnasında ofisimize onaylatılmasına gerek yoktur.

(Başvurularımız başladığında personel olarak güncellenmiş olacaktır)

Karşılaştığınız bir hatanın sisteminden kaynaklandığını düşünüyorsanız Hata Bildir kısmını kullanabilirsiniz. Bu sayede teknik problemler doğrudan yazılım firmaya gönderilecek ve daha hızlı çözüm üretilecektir.

|                            |                    | · · · · · · · · · · · · · · · · · · · |              |                |                  |                   |              |                |
|----------------------------|--------------------|---------------------------------------|--------------|----------------|------------------|-------------------|--------------|----------------|
|                            | Ana Sayfa Hesabim  | Dil Hata Bildir Çıkış                 |              |                |                  |                   |              |                |
|                            | Ana Sayfa 🛛 🛛 🛛 🗛  | Ana Sayfa 🗴 Başvurular 🗴              |              |                |                  |                   |              |                |
| Ara                        |                    |                                       |              |                |                  |                   |              |                |
| A                          | Başvurularım       |                                       |              |                |                  |                   |              |                |
| 👾 Erasmus 😡                |                    |                                       |              | -              |                  |                   |              |                |
| 🎲 Ön Başvuru Yap / Listele | 🙆 Yeni Başvuru Yap |                                       |              | Başvu          | irularim         |                   |              |                |
|                            | Başvuru Formu      | Başvuru Tarihi                        | Akademik Yıl | Akademik Dönem | Değişim Programı | Hareketlilik Tipi | Başvuru Tipi | Başvuru Durumu |
|                            | No data to display |                                       |              |                |                  |                   |              |                |
|                            |                    |                                       |              |                |                  |                   |              |                |